SMART Ink...

-

1 of - 🏡 🦛

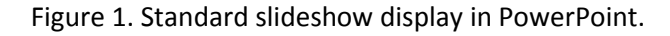

Step 1: Find your SMART Ink tool box by pressing the arrow in a full screen PowerPoint presentation, which presents an expanded menu with additional options, shown below in Figure 2.

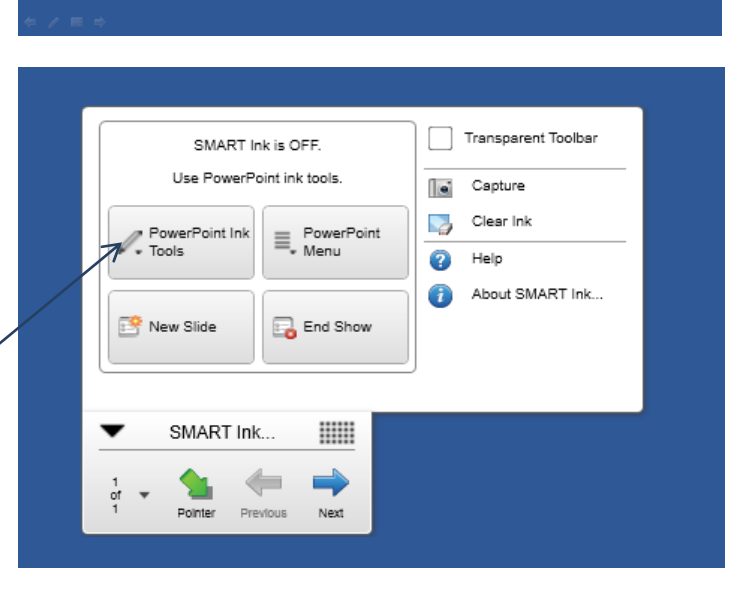

Step 2: Use the PowerPoint Ink Tools icon to select between a pointer, pen, or highlighter, and to change your ink color, line width, and other options.

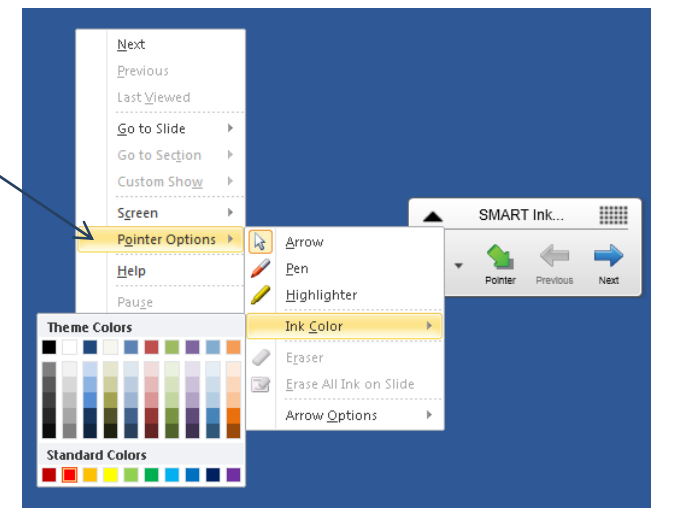